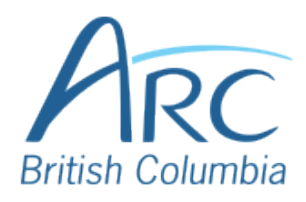

## Creating Meaningful Link Text in Microsoft PowerPoint

| Step<br>1 | If you have already created a link<br>consisting of a URL (web address)<br>in the document, select it and<br>delete or cut the address. | Questions<br>For Ive questions, please use the "raise hand"<br>function in Zoom. Please use the "raise hand"<br>function in Zoom. Please see<br>https://support.zoom.us/hc/en-<br>us/articles/205566120. Raising your hand in a-<br>webinar<br>Please remain muted unless asking or<br>answering a question.                                                                                                    |
|-----------|----------------------------------------------------------------------------------------------------|----------------------------------------------------------------------------------------------------|
| Step<br>2 | Replace the web address with text<br>that describes where the link will<br>lead and then select this text.                              | Questions<br>Presenter when there is a break for<br>questions.<br>• For live questions, please use the "raise<br>hand" function in Zoom by clicking or using<br>keyboard shortcuts.<br>• Please remain muted unless asking or<br>answering a question.                                                                                                    |
| Step<br>3 | Right-click to open the context<br>menu.<br>OR<br>Press the APPLICATION key or                                                          | Questions       Proventer when there is a break questions, lease use the hand" function in 200m by clickin point with the second state of the second state of the seco                                                 |
|           | SHIFT + F10 to open the context menu.                                                                                                   |                                                                                                    |
| Step<br>4 | Select Link to open the Insert<br>Hyperlink dialog box.                                                                                 | University Brand Dr. Day 1 - Community Focus Announcement.docs                                                                                                    |
|           | OR                                                                                                    | Land<br>Address Pierro Pierro Pierro Announcement.docx Unit<br>Address Pierro Pierro Pierro Pierro Announcement.docx Unit<br>Address Pierro Pierro Pie |
|           | Press I to select Link and press I again to open the Insert Hyperlink dialog box.                                                       |                                                                                                    |
|           |                                                                                                    |                                                                                                    |

Paste in the Address edit field.

Step OR

5

Press ALT + E to move to the Address edit.

Type or paste in the web address.

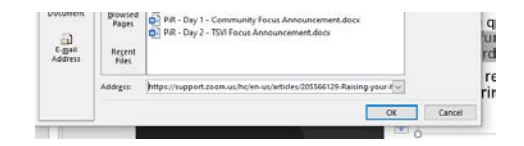

Select the **OK button** to close the dialog box.

## OR

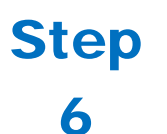

Press ENTER to select the OK button and close the dialog box, ore press TAB to move to the OK button and SPACE to select it.

There is now a link in the document that is descriptive and opens the web address when selected.

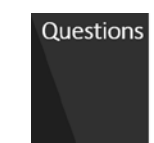

presenter when there is a break for questions.

For live questions, please use the <u>"raise</u> hand" function in Zoom by clicking or using keyboard shortcuts.
Please remain muted unless asking or answering a question.